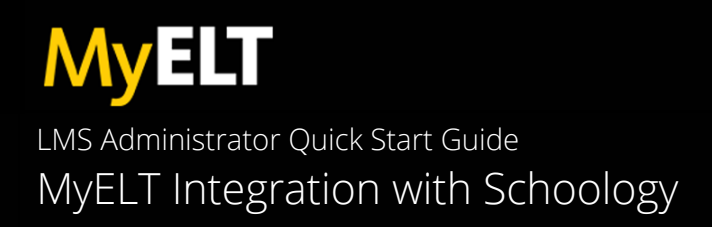

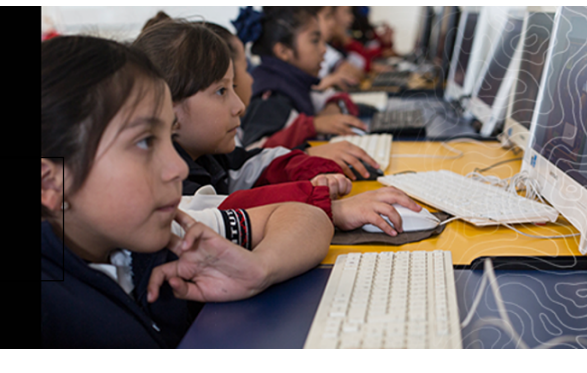

## **QUICK START GUIDE**

National Geographic's MyELT LMS Integration is designed to help you seamlessly integrate our digital resources within your institution's Schoology Learning Management System. This is a simple process that you should be able to complete using the steps outlined in this document. This Quick Start guide provides basic steps for setting up your LMS environment.

For product specific documentation, training videos and student Getting Started resources, please visit: https://eltngl.com/assets/html/myelt/

## **CONFIGURE THE CENGAGE TOOL**

1. To get started, login to your Schoology environment and navigate to the App Center from the left menu of your System Admin home page.

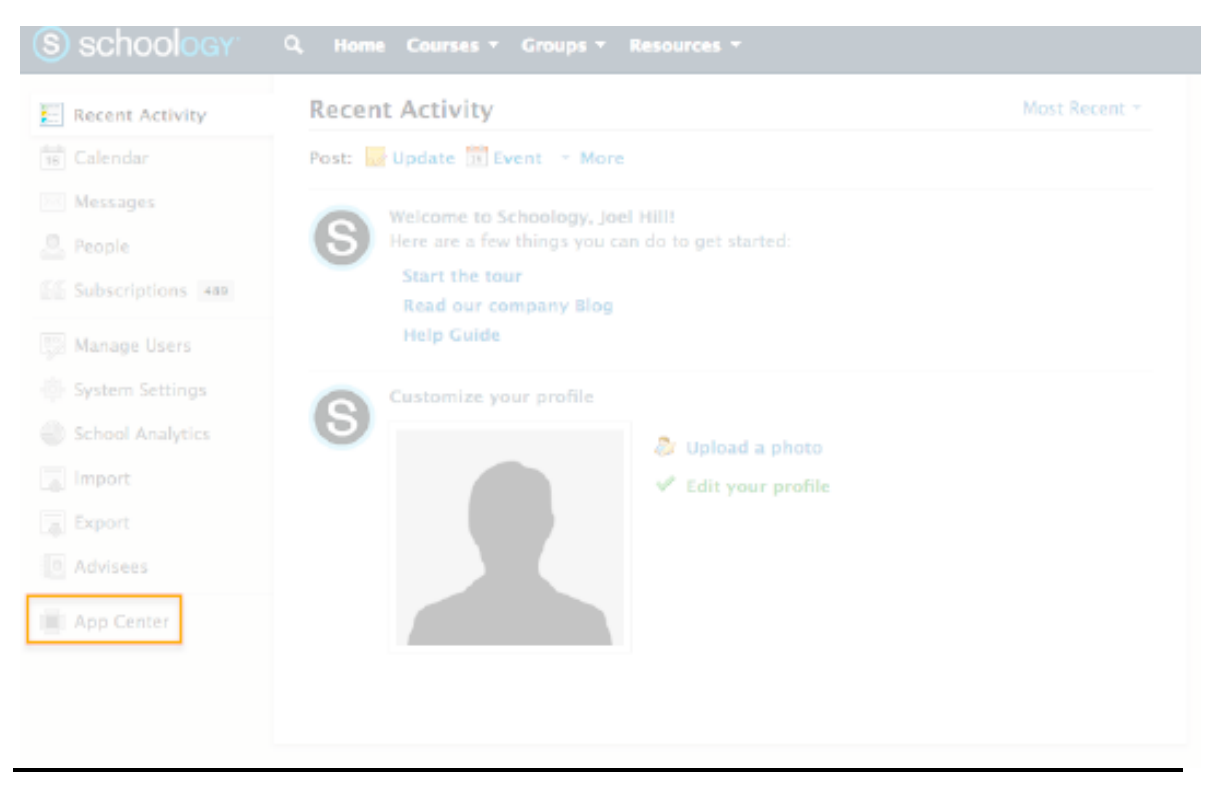

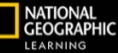

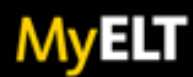

2. Locate the Cengage LMS Integration app from App Center dashboard and click on it.

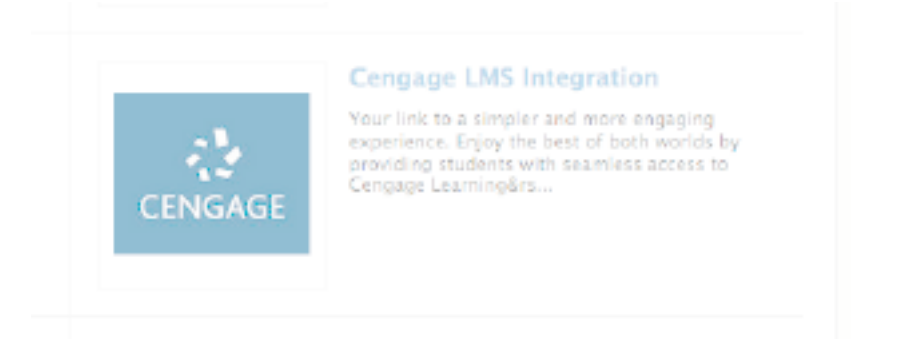

3. Click on Install LTI App.

| CENGAGE Categories: Arts, Health & Physical Education and                                                                                                    | e Learning                                                           |
|----------------------------------------------------------------------------------------------------|----------------------------------------------------------------------|
| Administrators                                                                                                    | 6 more Level: 9-Graduate Recommended for: Students, Instructors, and |
| Description<br>Your link to a simpler and more engaging experience. Enjoy the best of both<br>worlds by providing students with seamless access to Cangage Learning's<br>premier learning solutions (including MindTap, Apila, SAM, CengageNOW,<br>OWLVZ, 4LTR Press Online and National Ceographic Learning) from Schoology. | CENGAGE                                                              |

4. Choose Add to Organization.

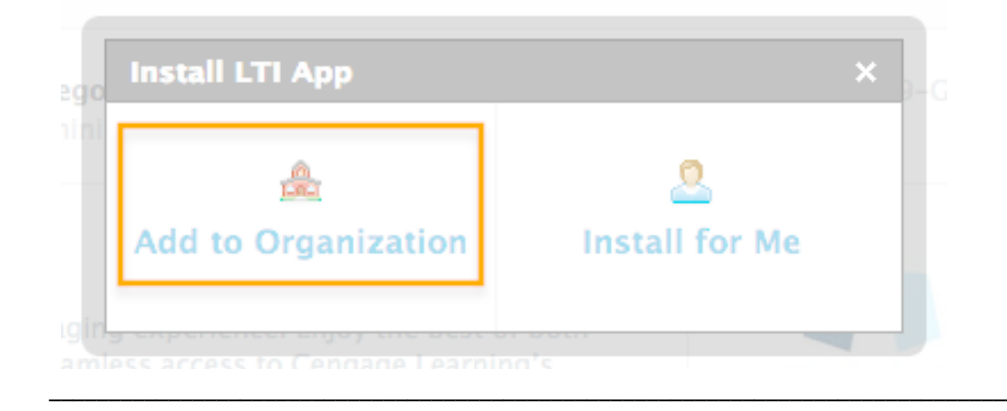

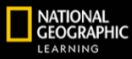

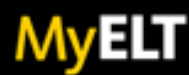

## 5. Click on Install/Remove.

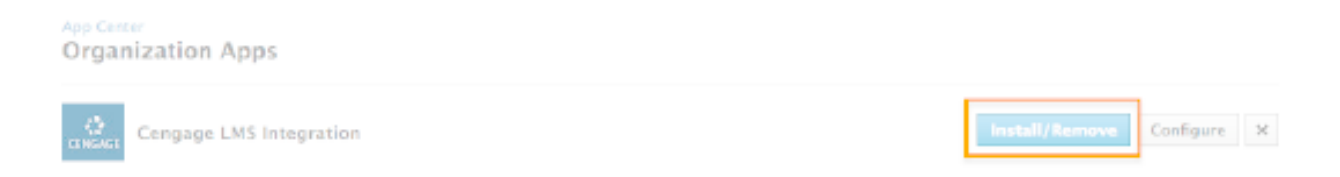

If instructors have permissions to add apps to their courses, we recommend leaving all boxes unchecked. This will prevent instructors that are not using Cengage content from seeing the app in their course. However, if instructors cannot add apps or if you wish to push this app out to all courses by default, that can be customized here. Once you have this configured, click Submit.

| Cengage LMS Integration ×                                                                                 |
|----------------------------------------------------------------------------------------------------|
| 📕 Install LTI Apps For Your Organization                                                                  |
| Use the options below to bulk install/remove apps from all of the following<br>areas at your organization |
| Check to install / Uncheck to remove                                                                      |
| All Users                                                                                                 |
| All Courses                                                                                               |
| Course admins only                                                                                        |
| 🗆 🔮 All Groups                                                                                            |
| Submit Cancel                                                                                             |

6. Click on Configure next to the Cengage app.

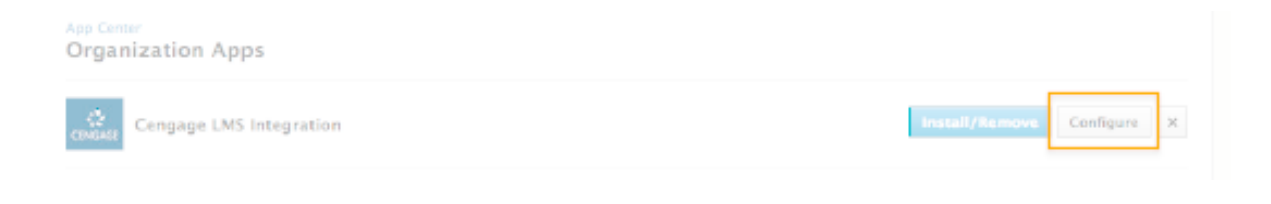

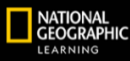

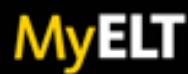

7. Enter the Consumer Key and Shared Secret provided to you via email from Cengage and click Save Settings.

| Configuratio     | ool Apps<br>Diff     |                                                                                                    |
|------------------|----------------------|----------------------------------------------------------------------------------------------------|
| CENGAC           | SE                   |                                                                                                    |
| Consumer Key     | 8111.3254807         | Please Note:<br>Computing the Applic not the tame as initialing it, school                                                                                                |
| Shared Secret:   | 6RS-8zOuKUN/H18+     | Admins have the option to configure the App only, giving their<br>instructors the option to install it individually. To do this, do not                                   |
| Castern Paramete |                      | check any books designating which course or achoor you want the<br>app installed in after you've of clead the install App button located<br>in scheelinger's App Clenter, |
|                  |                      |                                                                                                    |
|                  | Save settings Cancel |                                                                                                    |
|                  |                      |                                                                                                    |

## INITIATING THE INTEGRATION

Now that you have configured the Cengage app, the final step is to initiate the integration. In order to do this, you or another instructor will need to access the integration from within a Schoology course.

- 1. If you checked the All Courses box under Install/Remove, skip to the next step. Otherwise, you will need to return to the App Center, locate the Cengage app and click Install LTI App again. This time you will choose Install for Me, place a check mark next to one of your Schoology courses and click Install.
- 2. Enter a Schoology course shell that the App has been added to. From the Materials tab, click on Add Materials and select Cengage LMS Integration.

|                                    | Add Naterials * Options *         |
|------------------------------------|-----------------------------------|
|                                    | Add Polder Engage LMS Integration |
|                                    | 👮 Add Assignment                  |
| <ul> <li>Course Options</li> </ul> | 🍰 Add Text/Quiz                   |
|                                    | Add File/Link/External Tool       |
| Materials                          | Add Discussion                    |
| Updates                            | 📝 Add Page                        |
| Gnadebook                          | Add Media Album                   |
| In Costs Colors                    | Add Package                       |
| (8) crace setup                    | Import from Resources             |
| Mastery                            | C Find Resources                  |
| Radges                             |                                   |
| An and a second                    |                                   |

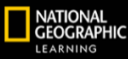

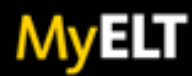

3. A prompt to link a Cengage faculty account is an indication the integration has been initiated and your institution is now ready to receive Cengage content. You do not need to link a Cengage account unless you want to use the integration.

| RETURNING USERS                               | NEW USERS                                                    |
|-----------------------------------------------|--------------------------------------------------------------|
| Log in using your Cengage Faculty<br>Account. | Create a new Cengage Faculty<br>Account to gain full access. |
| Email                                         | Create New Account                                           |
| Password Reget                                |                                                              |

4. Additional information on setting up courses to use the Cengage tool is available in the Instructor Quick Start Guide.

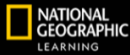